## **Store Setup**

| 🔀 PC Poll V7            |                  |                   |               |           |            | _ 🗆 ×          |
|-------------------------|------------------|-------------------|---------------|-----------|------------|----------------|
| <u>Eile Tools H</u> elp |                  |                   |               |           |            |                |
| Program                 | Store Mainte     | nance             |               |           | Record     | 1 of 7         |
| Polling                 | ID               | 4 Sto             | re Name Sam 7 | Sto       | re Number  | 7              |
| 🚳 Machine List          |                  | AIMsi             | Location      |           |            |                |
| 🔀 Communications        |                  |                   |               |           |            |                |
| 🟓 Maintain              | Contact 1        |                   | Cellphone     |           | Phone      |                |
| 👅 Setup                 | Contact 2        |                   | Cellphone     |           | Fax        |                |
| Store                   | Address 1        |                   | Address 2     |           |            |                |
| Machine Crosslinks      | City             |                   | State         | Zipcode   |            |                |
| Security                | Country<br>Notes |                   | EMail         |           |            |                |
| Activation              |                  |                   |               |           |            |                |
| Data Location           |                  |                   |               |           |            |                |
| Polling Schedule        | H 44 4 P         | · • • • + - «     | ^ × 🛷 👷 🐝 🛱   | l 占 🖒 物 🖗 | 🔇 Search 🛛 |                |
|                         | * Store Id       | Store Nu Store Na | me            | Contact 1 |            | Cel 🔺          |
|                         | 4                | / Sam /           |               |           |            |                |
|                         | 6                | 1 Sharp           |               |           |            |                |
| je rieports             | 7                | 1 Casio II        |               |           |            | -              |
| Most Recent             |                  |                   |               |           |            | F              |
| Machine ID: Sam 200     | 0                | Program ID: Sam   | _2000         | 🗐 Close   | 👖 Exit     | ? <u>H</u> elp |

- 1. To add a new store, click on **Setup** on the menu on the left, and then click on **Store**, beneath **Setup**.
- 2. Click the **Insert new record** + button (in the red box on the toolbar above) to add a store.

| Store Mainte  | enance                                       |                  |          |            |                | Reco         | ord 7 of 7  |      |
|---------------|----------------------------------------------|------------------|----------|------------|----------------|--------------|-------------|------|
| ID            | 1                                            | <br>B Store Name | Manche   | ster Store |                | Store Number |             | 18   |
|               |                                              |                  |          |            |                |              |             |      |
|               |                                              | AIMSI Location   | I        |            |                |              |             |      |
| Contact 1 Jir | m Bonner                                     | C                | ellphone | 555-555-5  | 5555           | Phone        | 555-555-555 | 4    |
| Contact 2 Je  | anette Gasto                                 |                  | ellphone | 555-666-6  | 5666           | Fax          | 555-555-555 | 6    |
| Address 1 35  | 516 Loch Lore                                | Blvd Ad          | ddress 2 |            |                |              |             |      |
| City Ma       | anchester                                    |                  | State    | IA         | Zipcode        | 55555        |             |      |
| Country       | Country                                      |                  |          |            |                |              |             |      |
| Notes         | Notes                                        |                  |          |            |                |              |             |      |
| Open Mon-Fri  | Open Mon-Fri 8:00 am to 9:00 pm. Sat 9-5 pm. |                  |          |            |                |              |             |      |
|               |                                              |                  |          |            |                |              |             |      |
| 1             |                                              |                  |          |            |                |              |             |      |
| H 44 4 1      | ► H H H                                      | ~ × 🎸            | S. (     | X 🛤 占      | 5 🖒 🐂          | 💱 🔇 Seard    | sh 📃        |      |
| * Store Id    | Store Nu                                     | Store Name       |          |            | Contact 1      |              | C           | el 🔺 |
| * 18          | 18                                           | Manchester Store |          |            | Jim Bonner 555 |              | 55          |      |
| 4             | 7                                            | Sam 7            |          |            |                |              | _           |      |
| 5             | 1                                            | Casio            |          |            |                |              |             |      |
| 6             | 1                                            | Sharp            |          |            |                |              |             | _    |
|               |                                              |                  |          |            |                |              |             |      |

- 3. Fill in the store information in the upper part of the screen.
  - a. **ID**: The Store ID number is assigned by the software.

- b. **Store Name**: Enter a name such as a store number, its location, or a name to describe the installation.
- c. **Store Number**: The Store Number must match the store or register number programmed within the cash register. *Note: Not all registers have a store number.*
- d. **AIMsi Location**: This option is only used when connecting Polling with V9 AIMsi Inventory. For more information, please see Interface Setup.pdf
- 4. Fill in the contact information for each new store such as the contact person, address of the store, phone and fax numbers, etc.
- 5. Add any notes pertaining to the store.

| Store Maintenance                            |                               | Decord 9 of 9       |  |  |  |
|----------------------------------------------|-------------------------------|---------------------|--|--|--|
| Store Maintenance                            |                               | Record 8 of 8       |  |  |  |
| ID 1                                         | 8 Store Name Manchester Store | Store Number 18     |  |  |  |
| AIMsi Location                               |                               |                     |  |  |  |
| Contact 1 Jim Bonnera                        | Cellphone 555-555-            | 5555 Phone 555-5554 |  |  |  |
| Contact 2 Jeanette Gastor                    | n Cellphone 555-666-          | 6666 Fax 555-5556   |  |  |  |
| Address 1 3516 Loch Lore                     | Blvd Address 2                |                     |  |  |  |
| City Manchester State IA Zipcode 55555       |                               |                     |  |  |  |
| Country                                      | Country                       |                     |  |  |  |
| Notes                                        |                               |                     |  |  |  |
| Open Mon-Fri 8:00 am to 9:00 pm. Sat 9-5 pm. |                               |                     |  |  |  |
|                                              |                               |                     |  |  |  |
|                                              | • - 🗸 X 🛷 🖉 🎇 🗄               | 🛓 📴 🏘 🔇 Search 🦳    |  |  |  |
| * Store Id Store Nu                          | Store Name                    | Contact 1 Cel 🔺     |  |  |  |
| 11 11                                        | Store11                       | Jason Smyth         |  |  |  |
| 15 39                                        | Locust Street Store           | Jean Smyth          |  |  |  |
| 16 16                                        | Store #16                     |                     |  |  |  |
| I 18 18                                      | Manchester Store              | Jim Bonner 555      |  |  |  |
| <u>د</u>                                     |                               |                     |  |  |  |

- 6. When finished, click the **Post changes of current record** button on the toolbar (in the red box) to add the new store. For information on the toolbar, please read the Help File topic **Toolbars**.
- 7. If the information in a store record needs to be edited, click on the store record in the lower grid then edit the record in the upper portion of the grid. Click the **Post changes of current record**

✓ button to post any changes.

🗐 Close 👖 Exit 孝 Help

- 8. The **Close** button, at the bottom right of the screen, will close the Maintain Area and take the user to the main screen of the software.
- 9. The **Exit** button will close the entire software.
- 10. The **Help** button brings up the V7 Help Files.